## Register your product and get support at www.philips.com/welcome

HMP3000

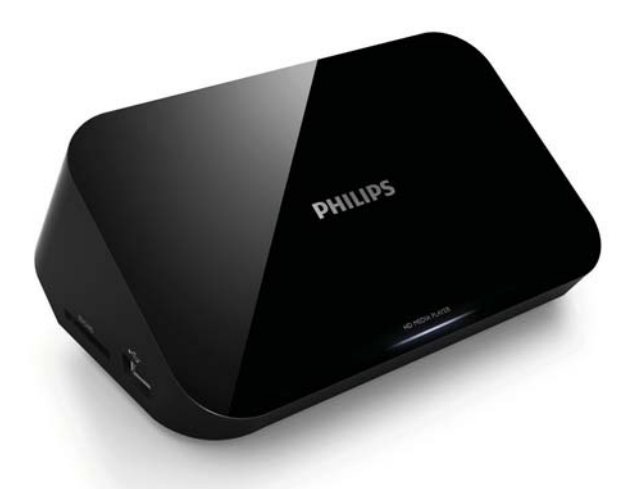

DA Brugervejledning

## PHILIPS

## VIndholdsfortegnelse

| 1 | Varemærker                                                                                                    | 5                                      |
|---|----------------------------------------------------------------------------------------------------|----------------------------------------|
| 2 | Tilslut og afspil                                                                                             | 7                                      |
| 3 | Kontroller og afspil                                                                                          | 11                                     |
| 4 | <b>Muligheder</b><br>Videofunktioner<br>Lydindstillinger<br>Fotoindstillinger                                 | 13<br>13<br>14<br>14                   |
| 5 | <b>Filgennemsyn</b><br>Gennemse alle filer<br>Gennemse filmfiler<br>Gennemse musikfiler<br>Gennemse fotofiler | 15<br>16<br>17<br>18<br>19             |
| 6 | Filadministration<br>Grundlæggende betjening                                                                  | 21<br>21                               |
| 7 | <b>Indstillinger</b><br>System<br>Lyd<br>Video<br>EasyLink<br>DIV                                             | 23<br>23<br>24<br>24<br>25<br>25<br>25 |

| 8  | EasyLink      | 26 |
|----|---------------|----|
| 9  | Fejlfinding   | 27 |
| 10 | Specifikation | 28 |

### Varemærker 1

### HOMI

HDMI, the HDMI logo, and High-Definition Multimedia Interface are trademarks or registered trademarks of HDMI licensing LLC in the United States and other countries.

### TOOLBY

DIGITAL

Manufactured under license from Dolby Laboratories. Dolby and the double-D symbol are trademarks of Dolby Laboratories.

#### DIVX+ HD MKV PLAYBACK

ABOUT DIVX VIDEO: DivX<sup>®</sup> is a digital video format created by DivX, Inc. This is an official DivX Certified<sup>®</sup> device that plays DivX video. Visit divx.com for more information and software tools to convert your files into DivX video.

ABOUT DIVX VIDEO-ON-DEMAND: This DivX Certified® device must be registered in order to play purchased DivX Video-on-Demand (VOD) movies. To obtain your registration code, locate the DivXVOD section in your device setup menu. Go to vod.divx.com for more information on how to complete your registration.

DivX<sup>®</sup>. DivX Certified<sup>®</sup>, DivX Plus<sup>™</sup> HD and associated logos are registered trademarks of DivX, Inc. and are used under license.

DivX Certified<sup>®</sup> to play DivX<sup>®</sup> and DivX Plus<sup>™</sup> HD (H.264/MKV) video up to 1080p HD including premium content.

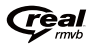

Real RMVB logo is a trademark or a registered trademark of RealNetworks, Inc.

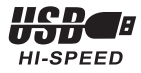

Windows Media and the Windows logo are trademarks, or registered trademarks of Microsoft Corporation in the United States and/or other countries.

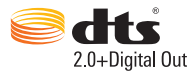

Manufactured under license under U.S. Patent Nos: 5,956,674; 5,974,380; 6,487,535 & other U.S. and worldwide patents issued & pending. DTS, the Symbol, & DTS and the Symbol together are registered trademarks & DTS 2.0+Digital Out is a trademark of DTS, Inc. Product includes software. © DTS, Inc. All Rights Reserved.

## 2 Tilslut og afspil

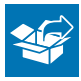

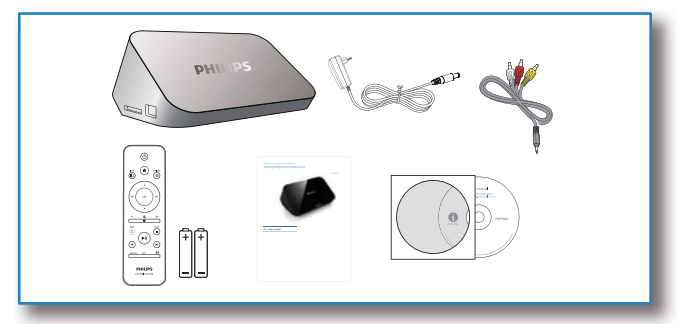

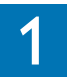

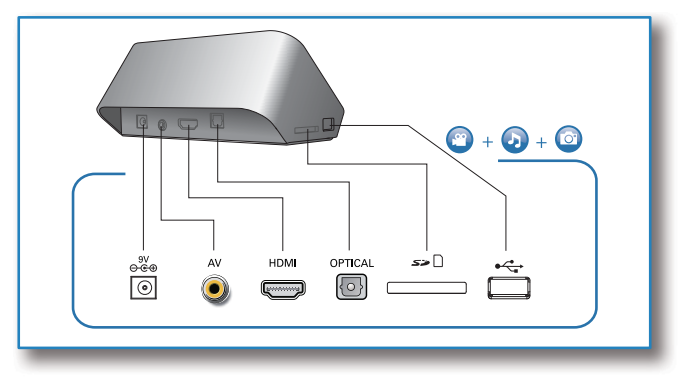

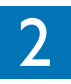

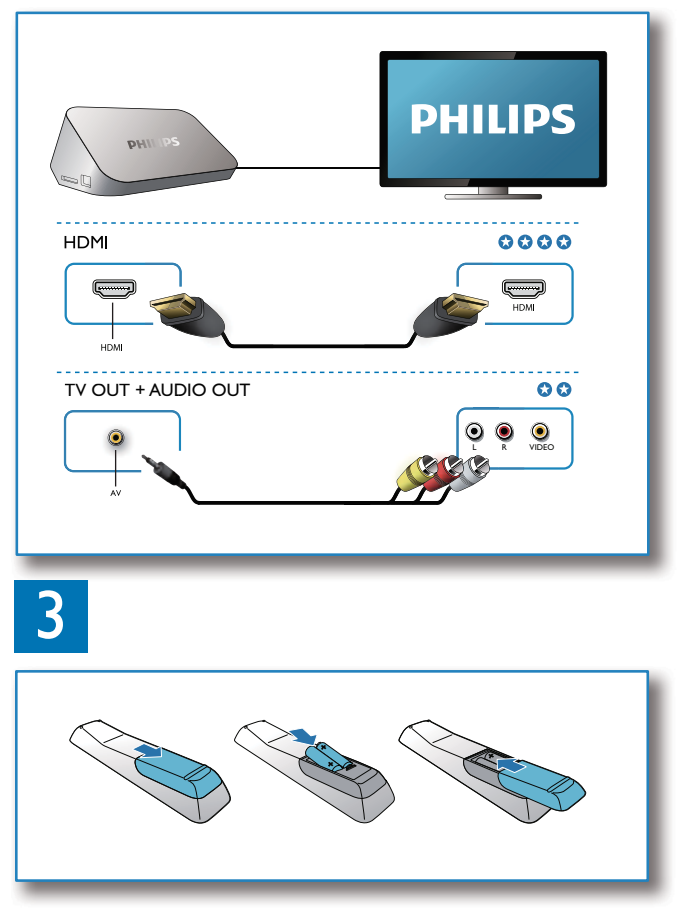

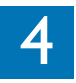

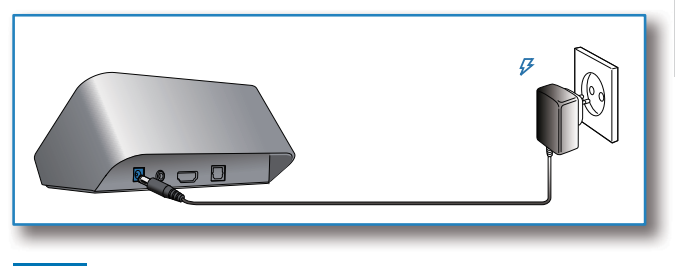

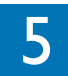

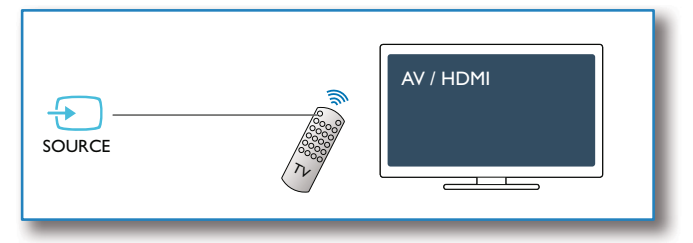

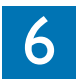

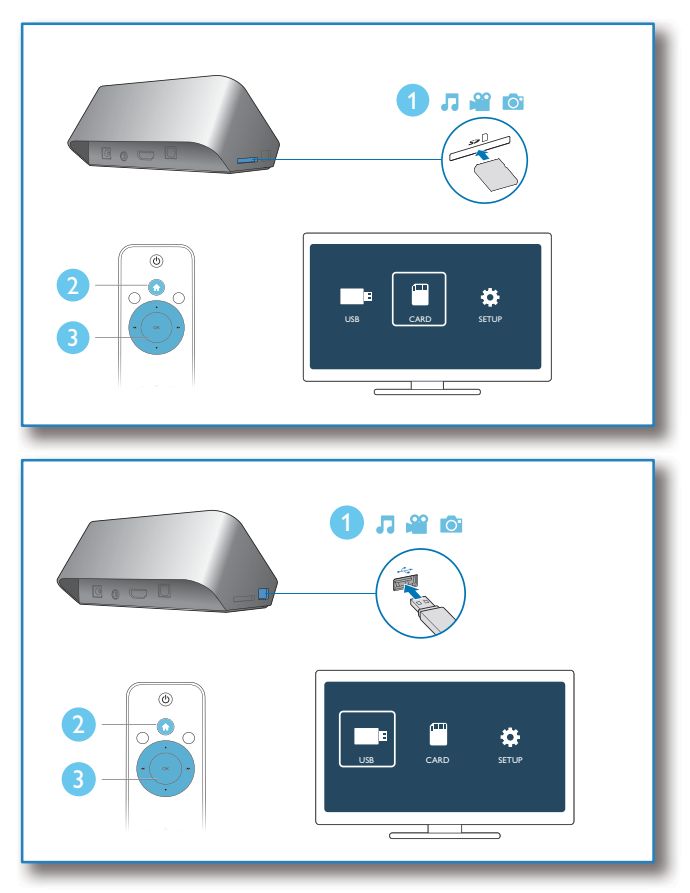

## 3 Kontroller og afspil

Brug din fjernbetjening til at kontrollere afspilningen.

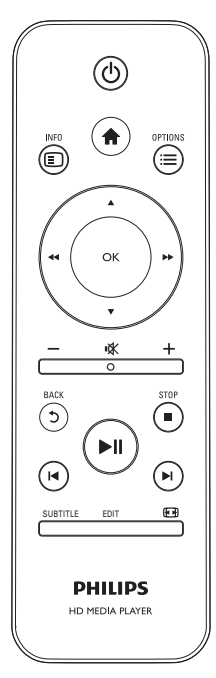

| Funktion                  | Knapper /                                                                                                |
|---------------------------|----------------------------------------------------------------------------------------------------|
|                           | handlinger                                                                                               |
| Stop afspilning.          |                                                                                                    |
| Pause eller genoptag      | ►II                                                                                                    |
| afspilning.               |                                                                                                    |
| Spring til den forrige/   | ∢/▶                                                                                                    |
| næste mediefil.           |                                                                                                    |
| Gå tilbage til            | <b>≜</b>                                                                                                 |
| startskærmbilledet.       |                                                                                                    |
| Zoom ind eller ud.        | Tryk gentagne                                                                                            |
|                           | gange på 🖽 .                                                                                             |
|                           | <ul> <li>Hvis du</li> </ul>                                                                              |
|                           | vil panorere                                                                                             |
|                           | igennem et                                                                                               |
|                           | forstørret foto,                                                                                         |
|                           | skal du trykke på                                                                                        |
|                           | $\blacktriangle / \checkmark / \blacktriangleleft \checkmark / \blacktriangleright \blacktriangleright.$ |
| Søg hurtigt tilbage/frem. | Tryk på ◀◀ / ▶▶                                                                                          |
|                           | gentagne gange                                                                                           |
|                           | for at vælge en                                                                                          |
|                           | hastighed.                                                                                               |
| Åbn indstillinger for     | SUBTITLE                                                                                                 |
| undertekster.             |                                                                                                    |
| Rotér et foto.            | Tryk på ▲ / ▼.                                                                                           |
| Naviger i menuerne.       | ▲ / ▼/ <b>◀◀ / ▶</b> ►                                                                                   |

| Bekræft en indtastning   | OK   |
|--------------------------|------|
| eller et valg.           |      |
| Åbn indstillingsmenuer   | ≣    |
| under afspilning eller i |      |
| fillisten.               |      |
| Åbn                      | EDIT |
| filredigeringsmenuen i   |      |
| filmappelisten.          |      |

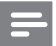

Bemærk

- Du kan kun afspille DivX-videoer, der er lejet eller købt med denne afspillers DivX-registreringskode. (Se "Setup" (Opsætning) > "MISC" (DIV) > [DivX® VOD-kode])
- Ündertekstfiler med følgende filtypenavne (.srt, .smi, .sub, .ssa, .ass, .txt) understøttes, men vises ikke på fillisten.
- Undertekstens filnavn skal være det samme som DivX-videoens filnavn (gælder ikke filtypenavnet).
- DivX-videofilen og undertekstfilen skal gemmes i samme mappe.

# 4 Muligheder

Tryk på 🗮 under afspilning for at få adgang til indstillingselementerne.

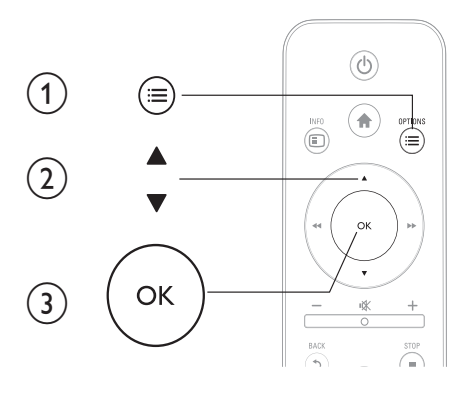

## Videofunktioner

**[Undertekst]**: Juster indstillinger for undertekster. Tryk på ◀◀ / ►► for at vælge et punkt og på ▲ / ▼ for at justere værdierne. Tryk derefter på OK for at bekræfte.

[Lyd]:Vælg et lydsprog.

**[GÅTIL]**: Spring frem til det bestemte tidspunkt. Tryk på  $\triangleleft \triangleleft / \triangleright \triangleright$  for at vælge et punkt og på  $\blacktriangle / \lor$  for at justere værdierne.

Tryk derefter på **OK** for at bekræfte.

[Gental titel]: Gentag den aktuelle titel.

[Gentag alle]: Gentag hele filmfilen.

[Gentag fra]: Deaktiver en gentagelsestilstand.

[Videoindstilling]: Juster videoindstillingerne. Tryk på ▲ / ▼ for at vælge et punkt og på ◀◀ / ▶▶ for at justere værdierne. Tryk derefter på OK for at bekræfte.

## Lydindstillinger

[Gentag fra]: Deaktiver en gentagelsestilstand. [Gentag én gang]: Gentag den aktuelle musikfil. [Gentag alle]: Gentag alle musikfiler. [Blandingsløkke]: Afspil musikfiler i tilfældig rækkefølge.

## Fotoindstillinger

[Diastiming]: Indstil et visningsinterval for et diasshow.
[Diasovergang]: Vælg en overgangseffekt for et diasshow.
[Gentag fra]: Deaktiver en gentagelsestilstand.
[Gentag alle]: Gentag alle fotofiler.
[Blandingsløkke]: Afspil fotofiler i tilfældig rækkefølge.
[Vælg musik]: Vælg og afspil en musikfil under et diasvisning.
[Videoindstilling]: Juster videoindstillingerne.

### 5 Filgennemsyn

Du kan gennemse mediefiler, som er lagret på en USB/SDlagerenhed.

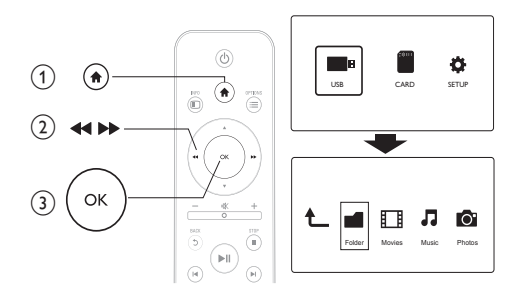

- 1 2 3 Tryk på 痡.
  - Vælg [USB]/ [KORT].

Vælg en tilstand for at gennemse mediefiler.

- [Mappe] •
- [Film] •
- [Musik] •
- [Fotos] •

### Gennemse alle filer

| Ł |        |        | 1     | 0      |
|---|--------|--------|-------|--------|
|   | Folder | Movies | Music | Photos |
|   |        |        |       |        |

- 1 Vælg [Mappe], og tryk på OK for at bekræfte.
- 2 3 4 Tryk på **OK** for at åbne USB/SD-lagerenheden.
- Tryk på 🗮 i filbrowseren.
- Tryk på ▲ / ▼ for at vælge en tilstand til at få vist eller arrangere filer.

[Miniaturer]: Vis miniaturer af filer eller mapper.

[Liste]: Vis filer eller mapper som en liste.

[Prøvevisn.]: Vis filer eller mapper i et eksempelvindue.

[Alle medier]: Vis alle mediefiler.

[Film]: Vis filmfiler.

[Fotos]: Vis fotofiler.

[Musik]: Vis musikfiler.

## Gennemse filmfiler

| Ł |        |        | 1     | 0      |
|---|--------|--------|-------|--------|
|   | Folder | Movies | Music | Photos |
|   |        |        |       |        |

- 1 Tryk på ◀◀ / ▶▶ for at vælge [Film], og tryk på OK for at bekræfte
- 2 3 Tryk på **OK** for at åbne USB/SD-lagerenheden.
- Tryk på 🔚 i filbrowseren.
- 4 Tryk på ▲ / ▼ for at vælge en tilstand til at få vist eller arrangere filer.

[Søg]: Søg i filmfiler Følg vejledningen på skærmen for at indtaste nøgleord på minitastaturet, og tryk på ▶II for at starte søgningen.

[Miniaturer]: Vis miniaturer af filmfiler eller -mapper.

[Liste]: Vis filer eller mapper som en liste.

[Prøvevisn.]: Vis filer eller mapper i et eksempelvindue.

[Alle film]: Vis alle filmfiler.

[Vis DVD'er]: Vis alle ISO-filer.

[Gå til mappe]: Åbn den mappe, hvor den valgte fil findes.

[Navn]: Vis alle filmfiler i alfabetisk rækkefølge efter navn.

[Str.]: Vis filmfiler i stigende rækkefølge efter deres størrelse.

[Vist ofte]: Vis de mest sete filmfiler.

[Tilføjet fornyligt]: Vis de filmfiler, som sidste er tilføjet.

### Gennemse musikfiler

|        |        | 7             | 0.                  |
|--------|--------|---------------|---------------------|
| Folder | Movies | Music         | Photos              |
|        | Folder | Folder Movies | Folder Movies Music |

- 1 Tryk på ◀◀ / ▶▶ for at vælge [Musik], og tryk på OK for at bekræfte
- 2 3 Tryk på **OK** for at åbne USB/SD-lagerenheden.
- Tryk på 🔚 i filbrowseren.
- 4 Tryk på ▲ / ▼ for at vælge en tilstand til at få vist eller arrangere filer.

[Søg]: Søg i musikfiler. Følg vejledningen på skærmen for at indtaste nøgleord på minitastaturet, og tryk på ▶II for at starte søgningen.

[Miniaturer]: Vis miniaturer af musikfiler eller -mapper.

[Liste]: Vis filer eller mapper som en liste.

[Prøvevisn.]: Vis filer eller mapper i et eksempelvindue.

[Gå til mappe]: Åbn den mappe, hvor den valgte fil findes.

[Alle sange]: Vis alle musikfiler.

[Album]: Sorter musikfiler efter Album.

[Kunstnere]: Sorter musikfiler efter kunstner.

[Genrer]: Sorter musikfiler efter genrer.

[År]: Sorter musikfiler efter år.

[Afsp.lister]: Vis afspilningslister. [Afspillet fornyligt]: Vis de musikfiler, som sidst er spillet. [Tilføjet fornyligt]: Vis musikfiler, som sidst er tilføjet. [Navn]: Vis musikfiler i alfabetisk rækkefølge efter navn.

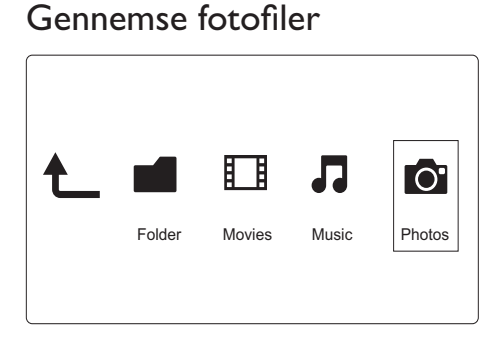

- 1 Tryk på ◀◀ / ▶▶ for at vælge**[Fotos]**, og tryk på OK for at bekræfte.
- 2 3 Tryk på **OK** for at åbne USB/SD-lagerenheden.
- Tryk på 🗮 i filbrowseren.
- 4 Tryk på ▲ / ▼ for at vælge en tilstand til at få vist eller arrangere filer.

[Søg]: Søg i fotofiler. Følg vejledningen på skærmen for at indtaste nøgleord på minitastaturet, og tryk på ▶II for at starte søgningen.

[Miniaturer]: Vis miniaturer af fotofiler eller -mapper.

[Liste]: Vis filer eller mapper som en liste.

[Prøvevisn.]: Vis filer eller mapper i et eksempelvindue.

[Fotobibliotek]: Vis fotofiler i bibliotekstilstand.

[Vis undermappe]: Vis fotofiler i træmappevisning.
[Vis dato]: Sorter fotofiler efter ændringsdato.
[Alle fotos]: Vis alle fotofiler.
[Album]: Sorter fotofiler efter album.
[Gå til mappe]: Åbn den mappe, hvor den valgte fil findes.
[Navn]: vis fotofiler i alfabetisk rækkefølge efter navn.
[Tilføjet fornyligt]: Vis de fotofiler, som sidst er tilføjet.
[Afspillet fornyligt]: Vis de fotofiler, som sidst er vist.

## 6 Filadministration

Du kan administrere mediefiler på lagerenheden.

## Grundlæggende betjening

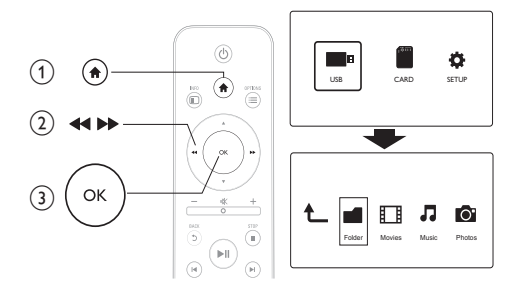

- Tryk på ♠.
   Vælg [USB
   Tryk på OI
   Tryk på ▲
- 2 Vælg [USB]/ [KORT] >[Mappe].
- **3** Tryk på **OK** for at åbne partitionen på USB/SD-lagerenheden.
- 4 Tryk på ▲ / ▼ for at vælge en fil eller mappe, og tryk på [Redig.].
  - ↦ Filredigeringsmenuen vises.
- 5 Tryk på ▲ / ▼ for at vælge handling.

[Kopier]:Vælg destinationen, og tryk på ▶II for at bekræfte.

**[Slet]**:Vælg **[Ja]**, og tryk på **OK** for at slette de valgte filer eller mapper.

[Flyt]:Vælg destinationen, og tryk på ▶II for at bekræfte. [Omdøb]

1 Vælg [Omdøb] for at redigere navnet via minitastaturet, og tryk derefter på ►II for at bekræfte.

2 Vælg [OK], og tryk på OK for at anvende det nye navn. [Vælg flere]

- Tryk på ▲ / ▼ for at vælge en fil eller mappe, og tryk på ▶II for at føje den til listen.
- 2 Tryk på [Redig.], når du er færdig med at tilføje filer og mapper.
- **3** Vælg en handling.

| [Kopier]        | Vælg destinationen, og tryk på ▶∎ for at<br>bekræfte.                                                                                                    |
|-----------------|----------------------------------------------------------------------------------------------------|
| [Slet]          | Vælg <b>[]a]</b> , og tryk på <b>OK</b> for at slette de valgte filer eller mapper.                                                                                         |
| [Flyt]          | Vælg destinationen, og tryk på ▶∎ for at<br>bekræfte.                                                                                                    |
| [Gem afspliste] | Vælg <b>[OK]</b> for at gemme en afspilningsliste.<br>Vælg <b>[Omdøb]</b> for at redigere navnet via<br>minitastaturet, og tryk derefter på ► <b>II</b> for at<br>bekræfte. |
| [Gem fotoalbum] | Vælg <b>[OK]</b> for at gemme et fotoalbum.<br>Vælg <b>[Omdøb]</b> for at redigere navnet via<br>minitastaturet, og tryk derefter på ► <b>II</b> for at<br>bekræfte.        |

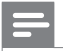

Bemærk

 Tryk på ■ og hold den nede i to sekunder for at fjerne en tilsluttet lagerenhed sikkert.

# 7 Indstillinger

Du kan ændre indstillingerne for denne afspiller i opsætningsmenuen.

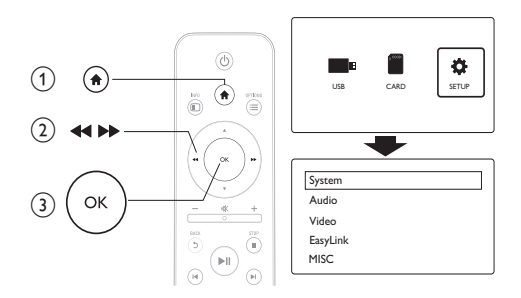

- 1 Tryk på **≜**.
- 2 Vælg [Opsæt], og tryk på OK for at bekræfte.
  - → Opsætningsmenuen vises.
  - → Tryk på 🔺 / 🔻 for at vælge et menupunkt eller en indstilling.
  - → Tryk på **OK** for at gå et menutrin ned.
  - ↦ Tryk på 5 for at gå tilbage til det øverste menutrin.

## System

[Menusprog]: Vælg et sprog til skærmmenuen.

[Undertekst]:Vælg en tekstkodningsindstilling for korrekt visning af undertekster:

[Pauseskærm]: Aktiver pauseskærmen ved inaktivitet (f.eks. i pauseeller stop-tilstand).

[Autoscan]: Scan automatisk efter mediefiler på en lagerenhed.

**[Scan lager]**: Start eller stop scanning efter mediefiler på en lagerenhed.

[Genoptag afsp.]: Genoptag afspilning af en videofil fra det sted, du stoppede.

[Fabriksindstilling]: Nulstil alle indstillinger til fabriksindstillinger

## Lyd

[Natfunktion]: Udjævn høj lyd og svag lyd. Hvis aktiveret, kan du se film med svag lyd om natten.

**[HDMI-udgang]**:Vælg et outputlydformat, når du tilslutter HDMIjackstikket.

**[S/PDIF-udgang]**:Vælg et outputlydformat, når du tilslutter det digitale lydjackstik.

## Video

[Billedformat]: Vælg et skærmformat..

**[TV-system]**:Vælg videooutputformat til TV-systemet.

[Videozoom]: Zoom ind eller ud i videoscener.

**[1080P 24Hz]**: Brug 1080p 24Hz-videooutputtilstand til videoindhold.

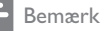

- Videoopløsningen og billedhastigheden for videoindholdet er 1080p 24Hz.
- Dit TV understøtter 1080p 24Hz.
- Kontroller, at du bruger et HDMI-kabel til at slutte denne afspiller til TV.

**[Dyb farve]**: Vis farver med flere skygger og nuancer, hvis videoindholdet er optaget i Deep Color-tilstand, og TV'et understøtter denne funktion.

## EasyLink

[Easy Link]: Aktiver eller deaktiver EasyLink-funktionen.

[Afsp. m 1 tryk]: Når du har aktiveret denne funktion, skifter det tilsluttede HDMI CECTV automatisk til HDMI-indgangskanalen, når du afspiller en disk.

[Standby m 1 tryk]: Når du har aktiveret denne funktion, kan du holde & på fjernbetjeningen til afspilleren nede for at skifte alle tilsluttede HDMI CEC-enheder til standbytilstand samtidig.

## DIV

**[Versionsopl.]**: Vis oplysninger om softwareversionen for denne afspiller.

[DivX<sup>®</sup>VOD-kode]:Vis DivX<sup>®</sup>-registreringskoden og afregistreringskoden.

# 8 EasyLink

Dit produkt understøtter Philips EasyLink, der anvender HDMI CECprotokollen (Consumer Electronics Control). Du kan benytte en enkelt fjernbetjening til at styre EasyLink-kompatible enheder, som er tilsluttet via HDMI.

- 1 Tilslut HDMI CEC-kompatible enheder via HDMI, og aktiver HDMI CEC-funktionerne på TV'et og andre tilsluttede enheder (se brugervejledningen til TV'et eller andre enheder for yderligere oplysninger).
- Tryk på ♠.
   Vælg [Ops
   Vælg [Til]।
  - 3 Vælg [Opsæt] > [Easy Link].
- 4 Vælg [Til]under mulighederne:
  - [Easy Link] > [Til]
  - [Afsp. m 1 tryk] > [Til]
  - [Standby m 1 tryk] > [Til]
  - EasyLink-funktion er aktiveret.

### Afspilning med ét tryk

Når du afspiller en fil med denne afspiller, skifter det tilsluttede HDMI CEC TV automatisk til HDMI-indgangskanalen.

#### Standby med ét tryk

Hvis du skifter en tilsluttet enhed (f.eks. et TV) til standbytilstand med enhedens egen fjernbetjening, skifter afspilleren automatisk til standbytilstand.

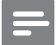

Bemærk

 Philips kan ikke garantere for 100% interkompatibilitet med alle HDMI CEC-enheder.

## Dansk

# 9 Fejlfinding

Hvis du kontakter Philips, vil du blive bedt om afspillerens modelnummer og serienummer: Modelnummeret og serienummeret står på undersiden af denne afspiller: Skriv numrene her:

Modelnr.\_\_\_\_\_

Serienr.

#### Intet billede.

• Se brugervejledningen til Tv'et for at få oplysninger om, hvordan du vælger den korrekte videoinputkanal.

### Der kommer ingen lyd fra TV'et.

• Kontroller, at lydkablerne er tilsluttet til de lydindgangsstik, der er grupperet med de valgte videoindgangsstik.

### Indholdet af en USB-lagringsenhed kan ikke læses.

- Formatet af USB-lagringsenheden er ikke understøttet.
- Den understøttede hukommelsesstørrelse er maksimalt 1 TB.
- Kontroller, om denne afspiller understøtter disse filer. (Se "Specifikationer" > "Medier, der kan afspilles")
- DRM-beskyttede videofiler, der er gemt på et USB/SDflashdrev, kan afspilles via en analog videotilslutning (f.eks. komposit). Du skal bruge en HDMI-forbindelse for at kunne afspille disse filer.

### DivX-undertekster vises ikke korrekt.

- Sørg for, at underteksternes filnavn er det samme som videoens filnavn.
- Kontroller, at DivX-videofilen og undertekstfilen gemmes i den samme mappe.

# 10 Specifikation

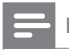

Bemærk

• Specifikationer og design kan ændres uden varsel.

Fil

- Video: MPEG 1/2/4(MPEG 4 Part 2), H.264, VC-1, H.263, VP6(640 x 480), DivX Plus HD, DivX 3/4/5/6, Xvid, RMVB 8/9/10, RM, WMV (V9) AVI, TS, M2TS, TP, TRP, ISO, VOB, DAT, MP4, MPEG, MPG, MOV (MPEG 4, H.264), ASF, FLV(640 x 480), MKV, M4V
- Lyd: Dolby digital, AAC, RA, OGG, MKA, MP3, WAV, APE, FLAC, DTS, LPCM, PCM, WMA (V9), IMP/MS ADPCM, WMA Pro
- Billede: JPEG, JPG, M-JPEG, PNG, TIF, TIFF, GIF, BMP, HD JPEG

USB-lagerenhed

• Kompatibilitet: Højhastigheds-USB (2.0)

#### Understøttede undertekstformater

• .srt, .sub, .smi, .ssa, .ass, .txt, .psb

SD-kort

• Kompatibilitet: SDHC 2.0 (op til 32 GB)

Video

- Signalsystem: PAL/NTSC
- Composite videoudgang: 1 Vpp ~ 75 ohm
- HDMI-udgang: 480i, 480p, 576i, 576p, 720p, 1080i, 1080p

#### Lyd

- Analog stereoudgang
- Signal-støj-forhold (1 kHz): > 90 dB (A-vægtet)
- Dynamisk frekvensområde (1 kHz): > 80 dB (A-vægtet)
- Frekvenskurve: +/-0.2 dB
- Digitalt output: Optisk

#### Hovedenhed

- Dimensioner (L x B x H): 136 x 86 x 52 mm
- Nettovægt: 0,48 kg.

#### Tænd/sluk

- Input: DC 9V 1,1A
- Strømforbrug: < 10 W
- Strømforbrug i standby-tilstand: < 1 W

#### Strømadapter

- Strømforsyning: AC 100V 240V 50Hz/60Hz
- Udgang: DC 9V 1,1A
- Mærke: Philips
- Modelnr.: SSW-1918EU-1

#### Tilbehør

- Hovedenhed
- Fjernbetjening
- AV-kabel
- Strømadapter
- Disk
- Brugervejledning

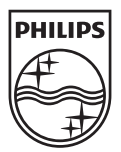

© 2011 Koninklijke Philips Electronics N.V. All rights reserved. HMP3000\_12\_UM\_V3.0

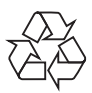